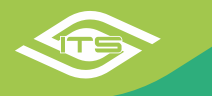

# ITS dinamikus, egyedi menetlevél beállítása, rendezése

A bevezetett funkció két fontos szerepe, hogy minden felhasználó csak azokat az információkat lássa a kötelező adatokon kívül, ami számára releváns és hogy azok sorrendjét is maga határozhassa meg!

| Funkció elérése<br><u>1.lépés</u> : A menetlevél menüben válasszuk ki a<br>"További lehetőségek" opciót. (jobb oldali kép)                              | Kezdő dátum: *                                           | 2020-06-                            | 29 00:00                                                                                     | ):00 inte                      | erva           |
|----------------------------------------------------------------------------------------------------|----------------------------------------------------------|-------------------------------------|----------------------------------------------------------------------------------------------|--------------------------------|----------------|
|                                                                                                    | Záró dátum: *                                            | 2020-06-                            | 29 23:59<br>bi lehetőségek                                                                   | 1:59                           |                |
| Túlzott várakozás:   0   1   m   m     Minimum várakozási idő:   perc   le     Maximum várakozási idő:   perc                                           | <u>lépés</u> : A továl<br>enü alsó rés<br>hetőségét. (ba | bbi lehet<br>zébe és<br>al oldali l | őségeken b<br>s válasszuk<br>kép)                                                            | elül, görgessü<br>a "Testresza | ink a<br>ìbás" |
| Véletlen gépjárműhasználat kiszűrése: 🗹 🍙<br>Egyedi adattartalom: 🗹 Testreszabás                                                                        |                                                          |                                     |                                                                                              |                                |                |
| Keresés     Feladat létrehozása <u>3.lépés</u> : Alapbeállítások esetén,<br>a képen látható felület jelenik<br>meg (jobb oldali kép)     Menetlevél osz | zlopok testresza                                         | abása                               |                                                                                              |                                |                |
| A "Kiválasztott" lista elemei<br>megjelennek a menetlevél-<br>ben, az "Elrejtett" elemek<br>nem.                                                        |                                                          | 1.<br>2.<br>3.                      | álasztott<br>Útvonal sorszám<br>Gépjárművezető<br>Indulás                                    |                                |                |
| A színezett elemek fix elemek,<br>azokat elrejteni nem lehet.<br>Elrejteni, illetve Kiválasztani<br>egyszerű áthúzással, vagy<br>kattintással lehet     |                                                          | 4.<br>5.<br>6.<br>7.<br>8.          | Érkezés<br>Használat<br>Teljes menetidő<br>Átlagsebesség<br>Megtett távolság                 |                                |                |
| A "Kiválasztott" elemek<br>közötti sorrend a bal<br>egérgomb segítségével                                                                               |                                                          | 9.<br>10.<br>11.<br>12.<br>13.      | Kilométeróra állása<br>Üzemanyag fogyaszta<br>Üzemanyagszint érke<br>Álló helyzetben eltöltő | ás<br>izéskor<br>ött idő       |                |

módosítható is. Ha kialakítottuk a végleges állapotot, a Mentés gombbal rögzíthetjük. Az Alaphelyzet gomb használatával mindig az itt is látható alaphelyzet állítható vissza.

Mentés Al

Alaphelyzet

14. e-útdíj költség

15. Munkaszám

Szenzorok
Tevékenység

18. Járatszám

20. POI csoport

19. Cost

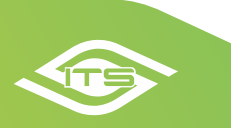

Az alábbi képek egy olyan beállítást és az eredményül kapott menetlevelet mutatnak, ahol a fix elemek mellett csak az állóhelyzetben töltött idő van engedélyezve.

## Menetlevél oszlopok testreszabása

## Vissza

Elrejtett

## Kiválasztott

| Használat                 |  |  |  |  |  |  |  |  |
|---------------------------|--|--|--|--|--|--|--|--|
| Teljes menetidő           |  |  |  |  |  |  |  |  |
| Átlagsebesség             |  |  |  |  |  |  |  |  |
| Megtett távolság          |  |  |  |  |  |  |  |  |
| Túlzott várakozás         |  |  |  |  |  |  |  |  |
| Kilométeróra állása       |  |  |  |  |  |  |  |  |
| Üzemanyag fogyasztás      |  |  |  |  |  |  |  |  |
| Üzemanyagszint érkezéskor |  |  |  |  |  |  |  |  |
| e-útdíj költség           |  |  |  |  |  |  |  |  |
| Munkaszám                 |  |  |  |  |  |  |  |  |
| Szenzorok                 |  |  |  |  |  |  |  |  |
| Tevékenység               |  |  |  |  |  |  |  |  |
| Járatszám                 |  |  |  |  |  |  |  |  |
| Költség                   |  |  |  |  |  |  |  |  |
| POI csoport               |  |  |  |  |  |  |  |  |

# Útvonal sorszám Gépjárművezető Indulás Érkezés Álló helyzetben eltöltött idő

Mentés

Alaphelyzet

## Menetlevél

| 8 |   | 12 | Na | la | 2020-06-23 09:33:06<br>8000 Székestehérvár, Börgöndi út 15, Magyarország                                            | + | 2020-06-23 09:36:43<br>8000 Székeslehérvár, Börgöndi úl 15. Magyarország                                            | + | 00:50:33          |
|---|---|----|----|----|----------------------------------------------------------------------------------------------------|---|----------------------------------------------------------------------------------------------------|---|-------------------|
| 8 |   | 13 | Na | la | 2020-06-23 10:27:16<br>8000 Székesfehérvár, Börgöndi út 15. Magyarország                                            | + | 2020-06-23 10:43:05<br><u>It 8. Magyarország</u>                                                                    |   | 2 nap<br>20:49:50 |
| 8 | X | 14 | Na | la | 2020-06-26 07:32:55<br>út 8. Magvarország                                                                           |   | 2020-06-26 07:58:47<br>8000 Székesfehérvár. Zsálya utca. Magyarország                                               | + | 00:28:26          |
| 2 |   | 15 | Na | la | 2020-06-26 08:27:13<br>8000 Székesfehérvár, Zsálya utca, Magyarország                                               | + | 2020-06-26 08:31:39<br>8000 Szákesfehérvár, Zsálya utca. Magyarország                                               | + | 00:03:48          |
| 2 |   | 16 | Na | la | 2020-06-26 08:35:27<br>8000 Székesfehérvár. Menta utca 1. Magyarország                                              | + | 2020-06-26 08:38:53<br>8000 Székesfehérvár, Kálmos utca, Magyarország                                               | + | 01:39:20          |
| 2 |   | 17 | Nε | la | 2020-06-26 10:18:13<br>8000 Székesfehérvár, Kálmos utca, Magyarország                                               | + | 2020-06-26 10:26:23<br>8000 Székesfehérvár, Zsálya utca. Magyarország                                               | + | 00:06:25          |
| 8 |   | 18 | Na | la | 2020-06-26 10:32:48<br>8000 Székesfehérvár. Zsálya utca. Magyarország                                               | + | 2020-06-26 10:34:14<br>8000 Székesfehérvár, Zsálya utca. Magyarország                                               | + | 00:13:02          |
| 8 | A | 19 | Na | la | 2020-06-26 10:47:16<br>8000 Székesfehérvár, Zsálya utca, Magyarország                                               | ÷ | 2020-06-26 14:38:46<br>48.81082.16.83394                                                                            | + | 00:46:21          |
| 8 |   | 20 | Na | la | 2020-06-26 15:25:07<br>48.81082.16.89394                                                                            | + | 2020-06-26 17:31:34<br>49.56633.15.28808                                                                            | + | 10:57:29          |
| 8 |   | 21 | Na | la | 2020-06-27 04:29:03<br>49.56633.15.28808                                                                            | + | 2020-06-27 08:05:27<br>Stocker Holz, Kadermühle, Schmidgaden, Landkreis Schwandorf, Bajorország, 92546, Németország | + | 00:47:25          |
| 8 |   | 22 | Na | la | 2020-06-27 08:52:52<br>Stocker Holz, Kadermühle, Schmidgaden, Landkreis Schwandorf, Bajorország, 92546. Németország | + | 2020-06-27 10:51:52<br>49.18146.10.06983                                                                            | + | 00:44:21          |
|   |   | 00 | N. |    | 0000 05 07 11-05-10                                                                                                 |   | 0000 06 07 15:08:07                                                                                                 |   | 47.40.40          |

Fenti funkció díjmentesen elérhető és már része a menetlevélnek. Kérdés esetén kérjük forduljon illetékes munkatársainkhoz az alábbi elérhetőségeken info@its-pro.hu, Benedek Zoltán: zoltan.benedek@its-pro.hu, +36 70 456-00-37, Gerlei Zsolt: zsolt.gerlei@its-pro.hu, +36 70 456-00-36

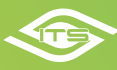